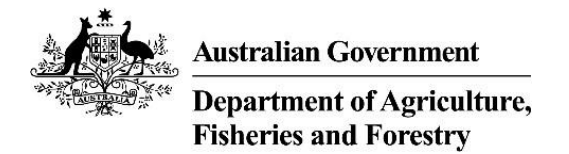

## Apply to approve permits in NEXDOC

### Apply to become an Automated Export Permit Issuer (AEPI)

#### Log in to the Online Services portal

- 1. Go to the Online services portal
- 2. Enter your email or Client ID and password
- 3. Select login.

You must use the Online Services portal even if you use third party software.

If you're <u>not</u> registered in the Agriculture Online Services Portal, you will need to create an account.

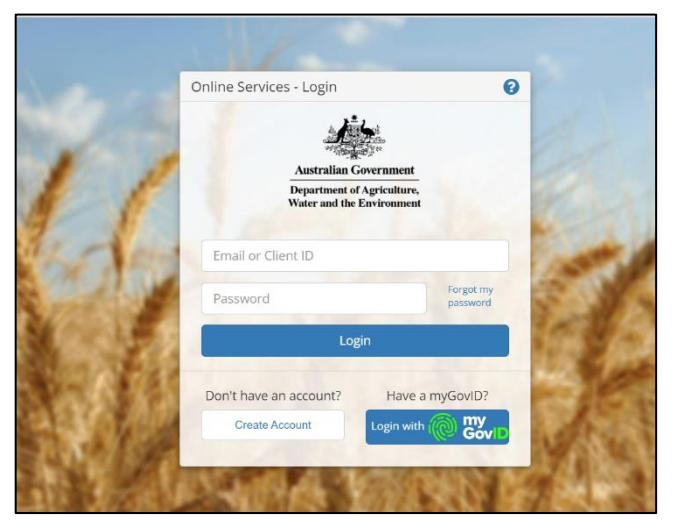

#### Apply to become an Automated Export Permit Issuer (AEPI)

Once you've logged into Online services, you will need to connect to NEXDOC.

1. Select 'Connect to a service' or select the 'Services' tab.

| Australian Governmen<br>Department of Agricult<br>Water and the Environm                     | neat Online Services                                                                                                    |                                                                                                    |                                                                | PARLIC NETA                        |
|----------------------------------------------------------------------------------------------|----------------------------------------------------------------------------------------------------|----------------------------------------------------------------------------------------------------|----------------------------------------------------------------|------------------------------------|
| Home                                                                                         | My Details                                                                                                    | Services                                                                                                | Inbox                                                          | Tasks                              |
| Welcome<br>This portal provides<br>can manage your p<br>able to submit and<br>Connect to a s | to Agriculture<br>access to online services with<br>ersonal or organisation details<br>manage your applications or r<br>service | e Online Serv<br>in the Department of Agric<br>on this portal. Once you ha<br>equests for that service. | vices<br>rulture, Water and the Er<br>ave connected to a servi | ivironment. You<br>ice you will be |

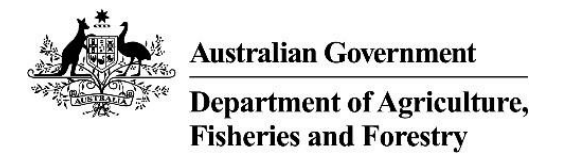

2. Select 'Request to be an Automated Export Permit Issuer (AEPI)'

| Services                                                                                                    |                                                                                                    |  |
|----------------------------------------------------------------------------------------------------|----------------------------------------------------------------------------------------------------|--|
| All Services Available                                                                                                    | Search all services                                                                                                    |  |
| Register your company as an exporter in NEXDO                                                                                                    | с                                                                                                    |  |
| This option creates a new exporter account within NEXDOC. T<br>EXDOC exporters registering for the first time in NEXDOC. If<br>export documents (NOI/REX) through the exporter portal, ple<br>will be able to add your online account to the exporter accoun<br>submit your export documentation using a third party NEXDO<br>(external software users)' option if your software client group<br>contact your Client group administrator to add you to the Cli | This option should be selected if you are a new NEXDOC exporter (including existing<br>your company already has an NEXDOC exporter account and you will be submitting<br>ease contact the person in your company who manages your NEXDOC access and they<br>int.If your company is already registered with a NEXDOC exporter account and you<br>DC Software package, please go to the 'Register as a Client group administrator<br>has not yet been registered OR if your company has already registered a Client Group,<br>ent Group. |  |
| Client Group Administrator for External Software                                                                                                    | Users                                                                                                    |  |
| Select this option if you have purchased 3rd party software fr<br>Client Group Administrator access that allows you to request<br>groups.                                                                                                    | om an approved software vendor company. This registration will provide you with new client group identifiers (formerly EDI number) and administrate users for these                                                                                                    |  |
| Request to be an Automated Export Permit Issue                                                                                                    | r (AEPI)                                                                                                    |  |
| Request to be an Automated Export Permit Issuer (AEPI) decla<br>employees/agents to declare their eligibility to become Auto<br>eligibility requirements.                                                                                                    | aration of understanding. For exporters, occupiers of registered establishments or their<br>mated Export Permit Issuers (AEPIs) and to demonstrate their understanding of export                                                                                                    |  |
| Create web service users for your software install                                                                                                    | ations                                                                                                    |  |
| Web services are secured and require user accounts to be used by your software.                                                                                                    |                                                                                                    |  |

3. Complete steps 1-5 below.

#### Step 1: Applicant details

Enter your company name and the commodities you are applying to issue permits for:

| Request to b<br>(AEPI)               | e an Automated Export Permit Issuer                                                           |
|--------------------------------------|-----------------------------------------------------------------------------------------------|
| 1 Applicant Details                  | Please provide the AEPI declaration details below. All fields are mandatory unless specified. |
| <ol> <li>Applicant Status</li> </ol> | Applicant details                                                                             |
| ③ Eligibility                        | Company name (Legal entity name)                                                              |
| (4) Eligibility Checklist            | Indicate which commodities you are applying to issue permits for                              |
| 5 Submit                             | Dairy                                                                                         |
|                                      | Next                                                                                          |

Select 'Next' to proceed.

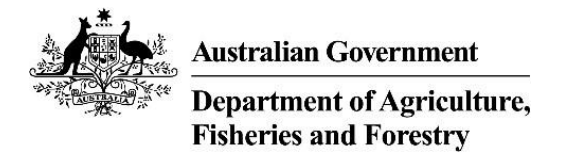

#### Step 2: Applicant status

Tell us about your role – you may select one or more options.

| (1) Applicant Details     | Applicant status                                                         |
|---------------------------|--------------------------------------------------------------------------|
| 2 Applicant Status        | Indicate your status                                                     |
| ③ Eligibility             | Exporter                                                                 |
| (4) Eligibility Checklist | Occupier of a registered export establishment                            |
| 5 Submit                  | Employed or engaged by an exporter                                       |
|                           | Employed or engaged by the occupier of a registered export establishment |
|                           | Back                                                                     |

Select 'Save and Next'.

#### **Step 3: Eligibility**

When approved as an AEPI you will be responsible for the export documentation you authorise. We must ensure that your company has documented systems in place to support the documentation you authorised. If you can confirm your company has a system to support you in each of the components listed, tick the boxes which apply.

| Applicant Details                    | Applicant eligibility                                                                                                    |
|--------------------------------------|----------------------------------------------------------------------------------------------------|
| <ol> <li>Applicant Status</li> </ol> | Confirm that your company has systems in place to ensure that in your role as AEPI you:                                                                                                    |
| 3 Eligibility                        | Authorise export permits before products leave Australia                                                                                                    |
| Eligibility Checklist                | Authorise export permits in NEXDOC or ask a department authorised officer to do so                                                                                                    |
| (5) Submit                           | Check that export products meet all export, legislative and importing country<br>requirements and conditions listed in your company's approved arrangement<br>before authorising export permits |
|                                      | Have the necessary compliance declarations issued by the manufacturers of the products before authorising export permits                                                                        |
|                                      | Back                                                                                                    |

Select 'Next'.

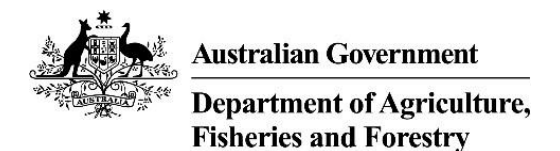

#### Step 4: Eligibility checklist

Each permit you authorise must be supported by a checklist signed by you, stating the shipment is eligible for export. Your checklist must contain, at a minimum, the components listed in the sample provided. You are responsible for maintaining copies of each checklist and these may be requested by the department during audit or verification activities.

In this step, you must upload a copy of your checklist.

If you do not already have one, you may use the sample provided as a guide to create your own.

| (1) Applicant Details                | Export eligibility checklist                                                                                                    |
|--------------------------------------|----------------------------------------------------------------------------------------------------|
| <ol> <li>Applicant Status</li> </ol> | You must use an approved paper based or electronic checklist to confirm products meet minimum export requirements. The checklist must be auditable. |
| ③ Eligibility                        | If your company does not have a checklist use the sample provided.                                                                                  |
| Eligibility Checklist     Submit     | Attachments                                                                                                    |
|                                      | Please attach an export eligibility checklist customised for your business needs                                                                    |
|                                      | Select or drag and drop 4 files                                                                                                    |
|                                      | Back                                                                                                    |

Select 'Next'.

#### Step 5: Submit

To complete your registration:

- a) read the declaration and privacy notice
- b) if you agree, tick the 'I agree' box
- c) select 'Submit'.

# ✓ Lagree

#### Application review

Your application will be sent to the department for assessment. We will review the information you have provided and your *Export eligibility checklist*. If any changes are required, we will contact you to request amendments before a decision is made.

Once your application has been assessed you will be notified of the decision through the NEXDOC inbox within the NEXDOC portal.

#### **Contact us for assistance**

For more information or assistance, please contact dairyeggsfish@aff.gov.au